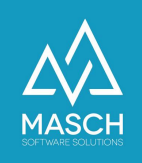

# Corrections/Changes in the user profile of the .GRM-CLOUD

- Instructions for accommodation providers -

| Name                           | Date       | Signature            |
|--------------------------------|------------|----------------------|
| Responsible for                | 2021-07-15 | Martin Schaarschmidt |
| documentation                  |            |                      |
| Delivering committed           | 2021-07-16 | Matthias Liedtke     |
| Update requested               |            |                      |
| Update published and committed |            |                      |

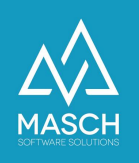

## Foreword

The client's account setup is initially created by registering the accommodation provider for the .GRM-CLOUD in several stages:

- Client account of the accommodation provider All the information necessary for issuing the digital guest card is stored here.
- User account of the owner of a client account- The personal details of the user profile as well as the login and your password are stored here.

These two elements are created in an automated process from the information provided in the registration form.

From the moment of completed registration, these elements are independent of each other and may need to be updated and corrected separately.

We ask you to take this into account when using the following FAQ article.

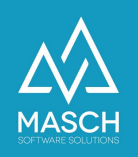

### **Step 1: Corrections/changes in the user profile**

1. Use the following link and log in via the profile page of your user profile:

www.registration-jungfrauregion.swiss/de/user-profile/

| Now use your l | ogin details and the password yo | u have chosen or the pass | sword you have been se | nt: |  |
|----------------|----------------------------------|---------------------------|------------------------|-----|--|
| Login          |                                  |                           |                        |     |  |
| Login*         |                                  |                           |                        |     |  |
| Password*      |                                  |                           |                        |     |  |
| Autologin      | Login automatically ne           | ext time                  |                        |     |  |
| Lo             | gin                              |                           |                        |     |  |
|                |                                  |                           |                        |     |  |
|                |                                  |                           |                        |     |  |

2. Now enter your login and your chosen password and log in. After successful login, the following profile page opens:

| User profile |  |
|--------------|--|
|--------------|--|

| Salutation  | Mr.                        | - |
|-------------|----------------------------|---|
| Last name   | Liedtke                    |   |
| First name  | Matthias                   |   |
| Second name |                            |   |
| Gender      | Male                       | - |
| Birth date  |                            |   |
| Language    | German                     | / |
| E-mail*     | matthias.liedtke@masch.com |   |
| Login*      | matthias.liedtke@masch.com |   |

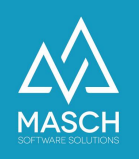

3. You can now edit the profile and make your intended changes. Please note that you can also change your password here, but you should only do this for a valid reason. If you leave the password field blank, your already assigned password will still be valid:

#### User profile

| Salutation  | Mr. ×                      |  |
|-------------|----------------------------|--|
| Last name   | Liedtke                    |  |
| First name  | Matthias                   |  |
| Second name |                            |  |
| Gender      | Male                       |  |
| Birth date  |                            |  |
| Language    | German ×                   |  |
| E-mail*     | matthias.liedtke@masch.com |  |
| Login*      | matthias.liedtke@masch.com |  |
| Password    |                            |  |

Please enter now your username with associated password for the future login of your account. We recommend that you use your e-mail address as your login. When choosing your personal password, please make sure that your password has at least 8 characters and contains a capital letter, a number and a special character. Spaces are not allowed for login or password!!!

| Password confirmation |                          |
|-----------------------|--------------------------|
| Company               | MASCH Software Solutions |
| Position              |                          |
|                       | Paulinenweg 3            |
| Address               |                          |
|                       |                          |
| ZIP Code              | 51149                    |
| City                  | Köln                     |
| State                 | - ~                      |
| Country               | Germany                  |
| Phone                 | +41335112135             |
| Fax                   |                          |
| Mobile phone          |                          |
| Webpage               | www.masch.com            |
| Customer number       |                          |
| Save                  | Reset                    |
|                       |                          |

Logout

At the end please use the"<u>Logout</u>" button at the bottom right and log out of your user profile.

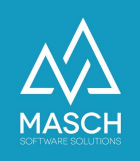

#### Step 2: Updates in the client account

Please note:

Content changes to your user account such as: A misspelled name must also be updated in the client account as in the foreword.

Although the client account and user account are logically connected, they are two elements that must be maintained separately in the digital reporting system of your tourism organization.

To be able to make the necessary updates/corrections, please log in to your client's extranet using the following link:

https://www.registration-jungfrauregion.swiss/admin/

The following or a similar screen opens:

| Nodules   | Administration console                                       |
|-----------|--------------------------------------------------------------|
| GRM-CLOUD | Use the left-side menu to access the administration console. |

Please click with the mouse on the module in the module bar on the left "**GRM-CLOUD**". After opening your CLOUD account, please click on the tab "**Settings**":

| Gu | lests | Wait list | Data sources | E-mail Templates | User | Settings | Access Rights |
|----|-------|-----------|--------------|------------------|------|----------|---------------|
|    |       |           |              |                  |      |          |               |

If you are within the section "**Settings**" Scrolling down with the mouse will show you the client setup based on the information you provided during registration:

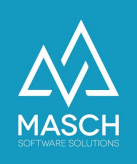

| Name:                                                                |   |
|----------------------------------------------------------------------|---|
| Testhotel Erkerhof                                                   |   |
| Gemeinde:                                                            |   |
| Grindelwald                                                          |   |
| Klassifizierung im Gästekartensystem:                                |   |
| Klasse C1                                                            |   |
| Kurtaxen Klassifizierung:                                            |   |
| 2000. Kurtaxen Hotellerie                                            |   |
| E-Mail:                                                              |   |
| oleg.schildt@masch.com                                               |   |
| Kontakt-Email:                                                       |   |
| oleg.schildt@masch.com                                               |   |
| Adresse:                                                             |   |
| Kölner Str. 52                                                       |   |
| PLZ:                                                                 |   |
| 51149                                                                |   |
| Ort:                                                                 |   |
| Köln                                                                 |   |
| Telefon:                                                             |   |
| +49 2203 23456789                                                    |   |
| Ansprechpartner:                                                     |   |
| Jürg Mustermann                                                      |   |
| Signatur:<br>Testhotel Erkerhof<br>Jürg Mustermann<br>Kölper Str. 52 |   |
| 51149 Köln                                                           |   |
| Logo:                                                                |   |
| resources/grm/14/logo-home-200-transparent.png                       |   |
| Hintergrund:                                                         |   |
| resources/grm/14/covid-19-msitec.jpg                                 |   |
| Bild mobil:                                                          |   |
| resources/grm/14/covid-19-msitec.jpg                                 |   |
|                                                                      | _ |

Some of the information is grayed out and can only be updated or corrected by support, as this information is system-relevant entries. However, you can make changes to data such as telephone number, email signature, etc. at any time.

If you are not sure what impact your change requests may have, please contact our support.